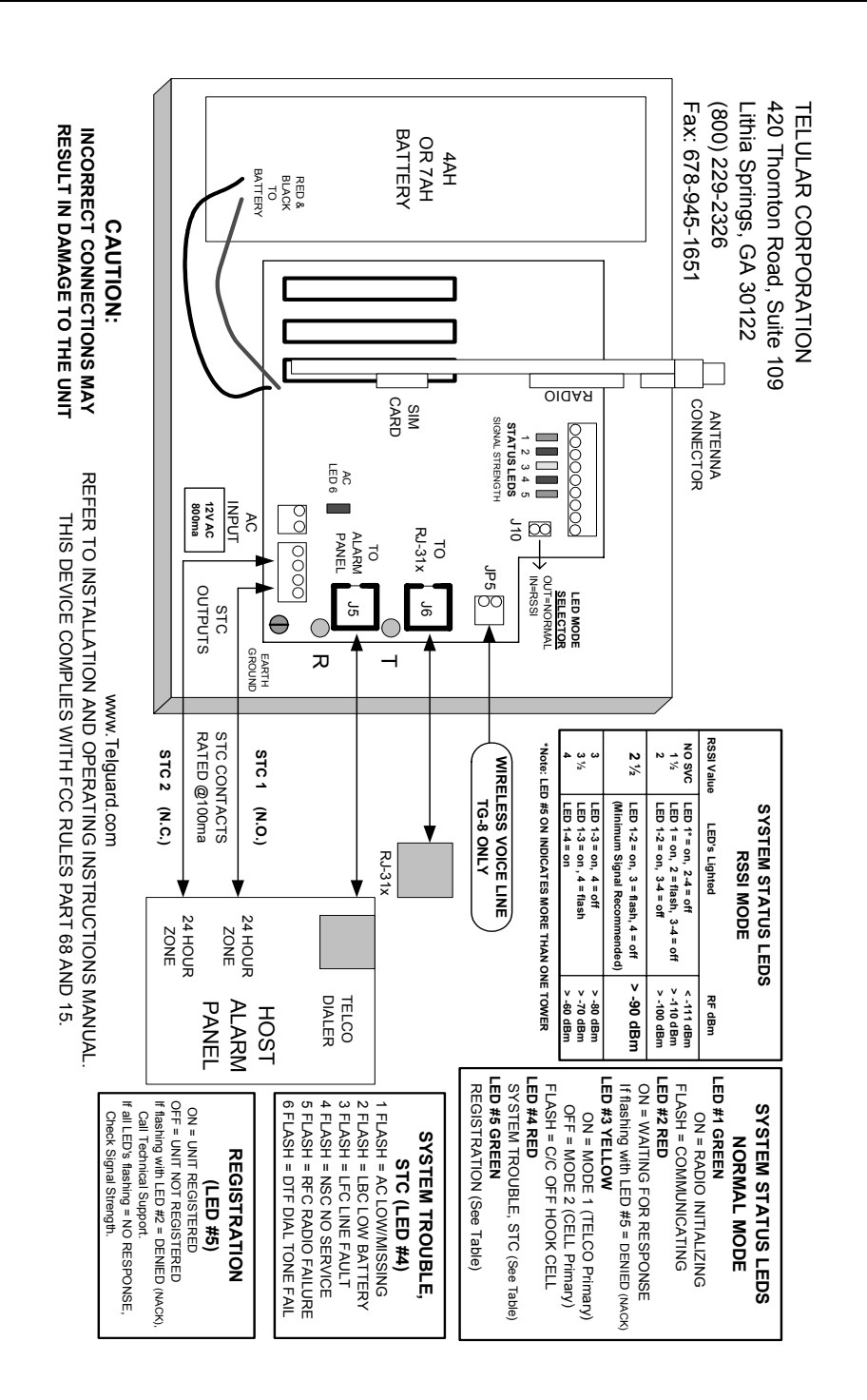

# Telguard Digital models TG-7 & TG-8 QUICK INSTALLATION GUIDE

#### **Installation Summary**

There are six steps in installing Telguard properly. IF YOU DO NOT PROCEED IN THE ORDER AND MANNER PRESCRIBED, YOU MAY NOT COMPLETE THE INSTALLATION IN THE TIME ALLOCATED.

#### STEP 1: REGISTER FOR CELLULAR SERVICE

Complete the Activation Form online at <u>www.Telguard.com</u> or fax the form to Telular Cellular Service prior to leaving for the job site. Telular requires this information to register and activate the unit.

### STEP 2: LOCATE UNIT AND MEASURE SIGNAL STRENGTH (RSSI)

First, you will be confirming that Telguard has adequate cellular signal strength. Put J10 across both pins, LEDS will now indicate signal strength, minimum recommended is 2  $\frac{1}{2}$  (2 on solid and the third flashing).

#### STEP 3: TRANSMIT C/C ALARMS OVER THE TELCO CONNECTION

Connect C/C and telco line to the Telguard. Trip a simple alarm on the C/C and transmit over the telco line. This step is important to verify that the C/C is programmed with valid account code and central station information before transmitting signals through the cellular network.

#### STEP 4: PROGRAM, ACTIVATE & TRANSMIT C/C ALARMS OVER THE CELLULAR RADIO NETWORK

Next, you will be programming the Telguard unless the default settings are what you want. Then connect the C/C's digital dialer output to Telguard and verify that alarm signals can be reliably sent over cellular to the central station digital receiver. The incoming telco line is not connected to Telguard during this step. A minimum of two alarm signals must be transmitted.

(NOTE: THE FIRST ALARM WILL CONFIRM REGISTRATION AND ACTIVATE THE UNIT WITH THE TELULAR COMMUNICATION CENTER. IT WILL <u>NOT</u> BE TRANSMITTED TO THE CENTRAL STATION. ALL SIGNALS AFTER THE FIRST ARE SENT TO THE CENTRAL STATION.)

#### STEP 5: CONNECT SUPERVISORY TRIP OUTPUTS

Next, you will wire Telguard's supervisory trip outputs to the C/C and then test.

#### **STEP 6: COMPLETE THE INSTALLATION**

Your last step will be to check the jumper setting of J10 (LED mode, open = normal), attach earth ground, and permanently mount the unit.

56031004

# Setup & Programming the Operating Parameters in the Telguard Digital

When the Telguard is received from the factory and is powered up for the first time, it is immediately ready for registration, provided the default settings are what you want (Note: Activation Form must be sent to Telular). The STC LED #4 will flash to indicate any failure conditions. The MODE LED #3 will be on and the STC relay will be tripped. If changes are required to the default settings, the Telguard can be programmed using a line-mans butt-set connected to T & R Test Points or a POTS phone connected to J5 (black connector where the C/C is normally connected).

#### TO PROGRAM THE TELGUARD

- **A.** Put the line-mans butt-set in talk mode or pick up the POTS phone.
- **B.** Connect power to the Telguard, when ready for programming you will hear 2 beeps.
- **C.** Press #, \*, this will put the Telguard into a Master Access programming mode, 2 beeps.
- D. Enter changes required. The syntax for programming a specific memory location is as follows: MEMORY LOC. (3-digits), will respond with 2 beeps, then VALUE, will respond with 2 beeps.
- E. Then press \*, you will hear 2 beeps then hang up. This saves the change and exits the programming mode.

| MEMORY<br>LOC. | FIELD                  | DEFAULT<br>VAULE | SETTINGS                                                           |
|----------------|------------------------|------------------|--------------------------------------------------------------------|
| 831            | Mode of operation      | 1                | 1 = Telco Primary/Cellular Backup                                  |
|                |                        |                  | 2 = Cellular Primary/Telco Backup                                  |
| 833            | C/C Reporting Format   | 09               | 01= 4x2 pulse, 40pps 2300 hz 02= 4x2 pulse, 20pps 2300 hz          |
|                |                        |                  | 03= 4x2 pulse, 20pps 1400 hz 04= 3x1 pulse, 40pps, 2300 hz         |
|                |                        |                  | 05= 3x1 pulse, 20pps, 2300 hz 06= 3x1 pulse, 10pps, 1400 hz        |
|                |                        |                  | 07 = Radionics IIe or IIIa <sup>2</sup> $08$ = Contact ID          |
|                |                        |                  | 09 = Auto Format Detect                                            |
|                |                        |                  | 11 = SIA2 (300 Baud) 12 = DMP                                      |
| 850            | STC 1 Trip Output      | 04               | Enter the <b>SUM TOTAL</b> of the events that you wish to trip the |
|                | Reporting              |                  | STC relay by <b>ADDING</b> the corresponding values:               |
|                | Normally               |                  | 00 = STC Trip Input Not Used                                       |
|                | Open                   |                  | 01 = AC Failure 04 = LFC 16 = RFC                                  |
|                |                        |                  | 02 = Low Battery 08 = NSC 31 = All                                 |
| 851            | STC 2 Trip Output      | 27               | Enter the SUM TOTAL of the events that you wish to trip the        |
|                | Reporting              |                  | STC relay by <b>ADDING</b> the corresponding values:               |
|                | Normally               |                  | 00 = STC Trip Input Not Used                                       |
|                | Closed                 |                  | 01 = AC Failure 04 = LFC 16 = RFC                                  |
|                |                        |                  | 02 = Low Battery 08 = NSC 31 = All                                 |
| 852            | STC Trip Delay for LFC | 2                | 1=30 seconds 4=10 minutes 7=45 minutes                             |
|                | and NSC                |                  | 2=60 seconds 5=20 minutes 8=60 minutes                             |
|                |                        |                  | 3=3 minutes 6=30 minutes 9=24 hours                                |
| 861            | CFC Number of Events   | 0                | <b>0 = disabled</b> 2 = 4 attempts                                 |
|                |                        |                  | 1 = 2 attempts 3 = 8 attempts                                      |
| 862            | CFC between Events     | 1                | <b>1 = 30 seconds</b> 3 = 70 seconds 5 = 90 seconds                |
|                |                        |                  | 2 = 60 seconds 4 = 80 seconds 6 = 99 seconds                       |
| 872            | AC Failure Delay       | 02               | 0-24 hours, default = 2 hours                                      |
| 899            | Factory Default Unit   |                  |                                                                    |

## NOTE: SPECIAL LED INDICATIONS DURING ACTIVATION

If the Telguard fails to confirm registration it will be displayed on the LEDS:

| 0 0                             |                                             |
|---------------------------------|---------------------------------------------|
| SYSTEM STATUS LEDS              | <b>REGISTRATION INDICATIONS</b>             |
| ALL LEDS FLASHING               | FAILED REGISTRATION – SIGNAL TOO WEAK       |
| LED #2 & LED #5 FLASHING        | REGISTRATION ERROR – CALL TECHNICAL SUPPORT |
| LED #5 ON                       | REGISTRATION SUCCESSFUL                     |
| LED # 4 ON SOLID NOT REGISTERED | NEED TO CONNECT PANEL AND TRIP ZONE         |

On either a FAILED or REGISTRATION ERROR, the unit <u>MUST BE RESET</u> by putting the J10 (RSSI jumper) in the "SHORTED" position. The registration message <u>MUST BE RESENT</u> or the TELGUARD will <u>transmit all signals through the telco connection</u>.